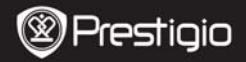

Quick Start Guide Prestigio Roadrunner 300

EΖ

## 1. Packing List

- 1. Prestigio car DVR
- 2. Suction mount
- 3. Car charger

- 4. USB cable
- 5. Rechargeable battery
- 6. Quick start guide

## 2. Device Overview

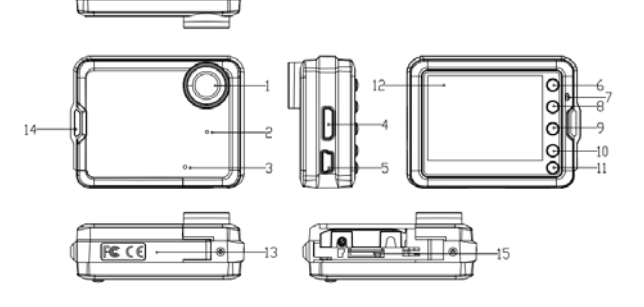

| 1 | Lens      | 8  | OK Button          |
|---|-----------|----|--------------------|
| 2 | Speaker   | 9  | Down/SOS button    |
| 3 | Mic       | 10 | Power/Mode Button  |
| 4 | HDMI port | 11 | MENU button        |
| 5 | USB port  | 12 | LCD display        |
| 6 | Up button | 13 | Battery door       |
| 7 | LED light | 14 | Mount hole         |
|   |           | 15 | MICRO SD card slot |

Preside PCDVRR300

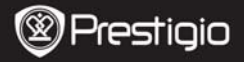

# Getting started

#### 3. Power on/Power off

- Position the device in the vehicle using the suction mount and press the Power button to turn it on. To power off the device press the button again.
- You can also connect the device to the car charger. It will automatically turn on and start recording when the car engine starts. When the engine stops, the device will automatically save the last file and turn off.

#### 4. Charging

- Using the USB cable: connect the device to the USB port of a computer/Laptop
- <u>Using the car changer</u>: Connect the device to the car charger. The device will start charging after the car engine is turned on. The device will automatically turn on and start recording. When the engine stops, the device will automatically save the last file and turn off.
- Normally it takes approximately 2-3 hours to fully charge the device. Operating the device while charging with the Car Charger may extend the time of full charge.

#### Note:

Before using the device for the first time, please, connect it to the PC or notebook using the USB cable provided to fully charge the Li-ion battery. The battery is completely charged in 2-3 hours.

#### 5. Inserting the Micro SD-card

- Before starting video recording, please, insert a Micro SD card (not included) into the Micro SD card slot in the device (need to open the battery door).
- To extract the Micro SD card slightly push it inside the device, and remove.

#### Note:

After inserting the Micro SD card the device will automatically

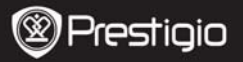

recognize it as default storage and all the data will be saved on this card.

## 6. Recording

• Connect the device to car charger, when the car engine is turned on after 5 seconds, the device will start loop video recording. When the car engine stops, the device will save the last file and turn off after 15 seconds

Notice:

- 1. Press **OK** button on loop video recording, the current file will be saved and the device enters to standby mode.
- When the Micro SD card is full, the device will delete the first unlocked video file automatically

#### 7. Taking pictures

- Press the Mode button to select the photo mode
- Press OK button to take photos, Taken photos are saved on Micro SD Card.
- Press the **Menu** button in the photo mode, and then press up/down button to set resolution and time.

# Home screen

#### 8. Main menu

The following symbols may be displayed on the screen:

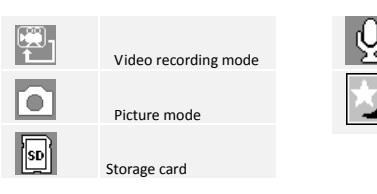

Settings

# 9. Video Menu settings

Preside PCDVRR300

sound recording mode

switching among

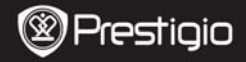

To select Video or Picture Mode press the **Mode** button. The appropriate symbol will be displayed in the top left corner of the screen.

 Press Menu button to enter Settings. Press up/down button to select the option and press OK button to enter the select mode, press up/down button to select and press OK again to set the value.

The following options list is available in the Video menu:

- Resolution: Select the video image size from 1280 x 720(30 fps), 848 x 480, 640 x 360.
- Time Stamp: Select to turn the time stamp on or o
- Motion Detect: In the standby mode, press Menu button to set the function on, the device will start video recording automatically if it detects a moving object and stop recording when there is no movement detected.
- Video time: Select one of the values to set the video cycle. Once the Micro SD card is full, the device will automatically erase the oldest unlocked files on the card and continue recording new ones.
- Mic: Select to turn the microphone on or off.

# 10. Picture Menu settings

Turn on the device and make sure the Picture mode is selected.

## Note:

To select Video or Picture Mode press the Mode button. The appropriate symbol will be displayed in the top left corner of the screen.

- Press Menu button to enter Settings. Press up/down button select the option
- The following options list is available in the Picture menu:
- Size: Select the image size from VGA,1.3M,2M,3M
- Time Stamp: Select to turn on or off.
- Shutter Sound: Select to turn on or off.

## 11. General settings

Press Menu button to enter Settings, and then press up, down, ok

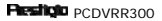

EN - 4

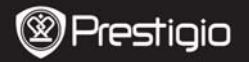

button to select Settings. The following settings are available:

- Format: Select to format the Micro SD Card.
- Language: Select the desired language from the list.
- Auto off: Make the device automatic power off when it is not in use.
- LCD Auto Off: Select the time of the LCD automatic turn off when the device start recording.
- Sys Reset: Select to restore default system settings.
- Light Freq: Change frequency to remove the blinking effect when recording under artificial lighting.
- Date Input: Install the current time.
- TV Output: Select the TV output format, NTSC or PAL.
- Date Format: Select the date display format, YYYY/MM/DD, MM/DD/YYYY or DD/MM/YYYY
- Key Tone: Select to turn on or off the key tone
- Firmware Ver.: Display the current system version

## 12. Playback mode

Press **Mode** button to enter playback mode. The last recorded file will be displayed. Press the up/down button to view the files. Press the OK button to play the files. Meantime, under play mode, press up/down to FORWARD/BACKWARD(1/2, 1/4) the file, then press OK button to pause. Press the **Menu** button back to the playback menu. To enter menu options press **Menu** button, the following settings are available:

- Delete: Select the file / files you want to delete.
- Lock / Unlock: Select the file you want to lock or unlock.
- Thumbnail: Select to enter the file thumbnail mode.
- Volume: Select the playback volume.

# 13. USB connection

To download registered files on your PC/notebook, please, connect the device to the PC or notebook via USB-cable provided. After connecting the device to the PC the USB menu will be displayed, containing **DV**, **PC Cam** and **Disk Driver**. Select Disk Driver and the device will appear in "My computer" as the removable disk. All registered files are stored in DCIM folder, videos are stored in AVI format, and the pictures are stored in JPG format. You can now download the files from the device.

#### Prestigio PCDVRR300

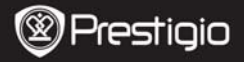

# EΝ

#### 14. PC Camera Mode

Connect the device to a computer via USB. It will show DV/PC Cam/Disk drive tarting up the device, Press up/down to select and then press OK to enter PC CAM mode, then you can use the device as a PC Camera

### 15. Playback on TV

To playback the recorded files on TV connect the device to your TV with the HDMI cable (not included in the package) and follow the TV instructions or refer to your TV user manual.

#### Notes:

- Please insert the Micro SD card before recording. Micro SD card is not included in the package.
- When the Micro SD card is out of memory, it will automatically erase the oldest files and start recording from the beginning (only if the Recycle option is activated).

# Safety precautions

Please observe all safety precautions before using Prestigio Roadrunner 300. Please follow all procedures outlined in this manual to correctly operate the device.

- Do not attempt to disassemble or alter any part of the device that is not described in this guide.
- Do not place the device in contact with water or any other liquids. The device is NOT designed to be liquid proof of any sort.
- In the event of liquid entry into interior of device, immediately disconnect the device from the computer. Continuing use of the device may result in fire or electrical shock. Please consult your product distributor or the closest support center.
- To avoid risk of electrical shock, do not connect or disconnect the device with wet hands.
- Do not place the device near a heat source or directly expose it to flame or heat.
- Never place the device in vicinity of equipments generating strong electromagnetic fields. Exposure to strong magnetic fields may cause

EN - 6

PERICIP PCDVRR300

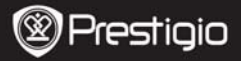

Quick Start Guide Prestigio Roadrunner 300

malfunctions or data corruption and loss.

# **Technical Specifications**

| Recording                | 1280 x 720(30fps), 848 x 480, 640 x 360 pixels                            |  |  |  |  |
|--------------------------|---------------------------------------------------------------------------|--|--|--|--|
| Video format             | MOV                                                                       |  |  |  |  |
| Picture format           | JPG                                                                       |  |  |  |  |
| Power source             | Replaceable rechargeable battery                                          |  |  |  |  |
| Interfaces               | HDMI, USB, SD card (Supports max 32GB,<br>high-speed SD card recommended) |  |  |  |  |
| Microphone               | Built-in                                                                  |  |  |  |  |
| Operating<br>temperature | - 5°~ 40°C                                                                |  |  |  |  |

#### Video Storage Capacity

| Storage<br>card(G) | 1280*7<br>20<br>(720P) | 848*480<br>(WWGA) | 640*480<br>(VGA) | 1280 X<br>1024<br>(1.3M) | 1600 X<br>1200<br>(2M) | 3264 X<br>2448<br>(3 M) |
|--------------------|------------------------|-------------------|------------------|--------------------------|------------------------|-------------------------|
| 16G                | 240min                 | 240min            | 260min           | 12160<br>photos          | 11520<br>photos        | 10960<br>photos         |
| 8G                 | 120min                 | 120min            | 140min           | 6080<br>photos           | 5760<br>photos         | 5530<br>photos          |
| 4G                 | 60min                  | 60min             | 80min            | 3040<br>photos           | 2880<br>photos         | 2760<br>photos          |
| 2G                 | 30min                  | 30min             | 50min            | 1520ph<br>otos           | 1440<br>photos         | 1380<br>photos          |
| 1G                 | 15min                  | 15min             | 30min            | 760pho<br>tos            | 720<br>photos          | 690<br>photos           |

# Disclaimer

As the Prestigio products are constantly updated and improved, your device may have a slightly different appearance or modified functionality than presented in this Quick Start Guide.